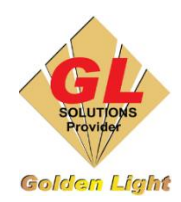

CÔNG TY TNHH TIN HỌC ĐIỆN TỬ ÁNH VÀNG GOLDEN LIGHT INFORMATION TECHNOLOGY CO., LTD

Add: 24 Hiền Vương, P. Phú Thạnh, Quận Tân Phú TP.HCMTel: (8428) 38113929Hotline: 0888 901 538Website: <a href="https://www.anhvang.com">https://www.anhvang.com</a>Email: info@anhvang.com

## HƯỚNG DẪN IN BẰNG FLEXI ValueJet 628 FLUO

## LƯU Ý:

- Để in màu Dạ Quang cần chọn File thiết kế đã chọn màu Dạ Quang
- Cần chọn đúng Preset (được cung cấp bở Kỹ Thuật) tương ứng với Vật liệu in thực tế
- Preset là thiết lập chung cho 1 vật liệu cụ thể, nó bao gồm: Profile, khổ in, tùy chỉnh mực,...
- Nếu chưa biết Thêm Preset vào phần mềm Flexi, tham khảo tại link: <u>https://bit.ly/3K41BQW</u>

| Production Manager Golden Light                           |          |        |
|-----------------------------------------------------------|----------|--------|
| <u>File E</u> dit <u>S</u> etup <u>V</u> iew <u>H</u> elp |          |        |
| N 📂                                                       |          | 4      |
| Wizard Job                                                | RIP V    | Send   |
| Mutoh VJ-628@FILE:                                        |          |        |
| + All VJ-628 V                                            |          |        |
| Setup<br>Indino                                           | Job Name | Status |

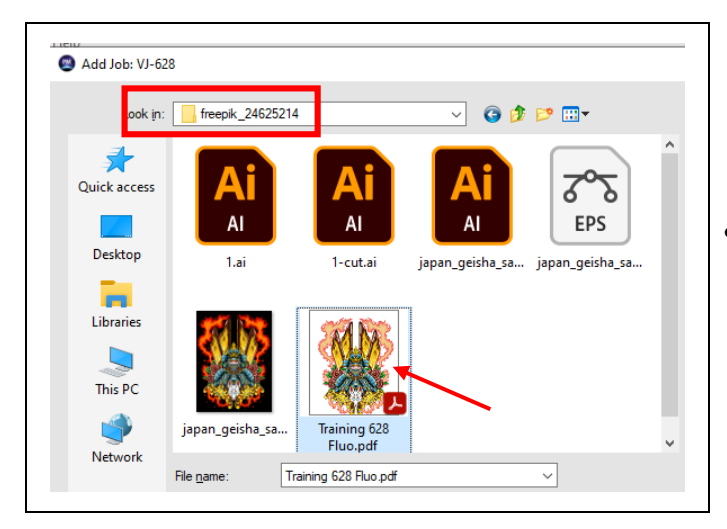

- Sử dụng Phần mềm In (Flexi)
- Chọn **Job**

 Đến "đường dẫn" chọn File Thiết kế đã chọn màu Dạ Quang

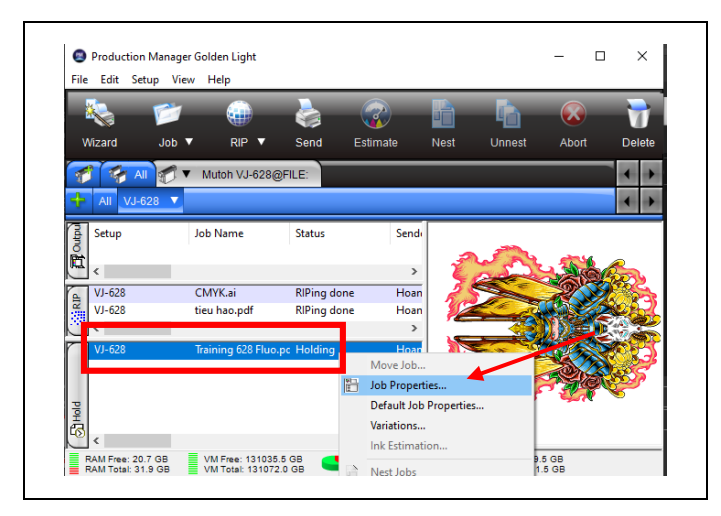

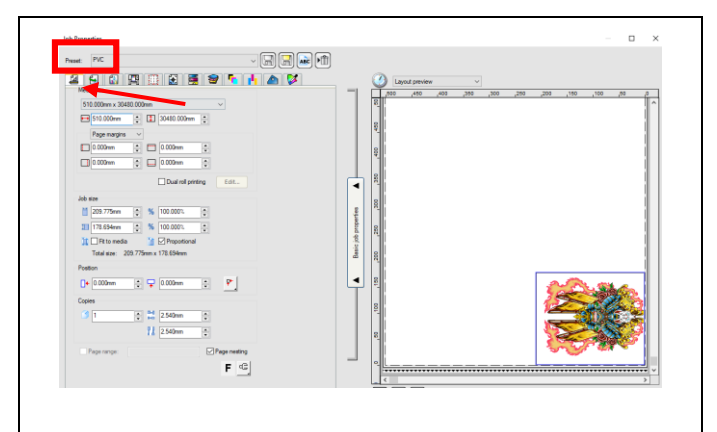

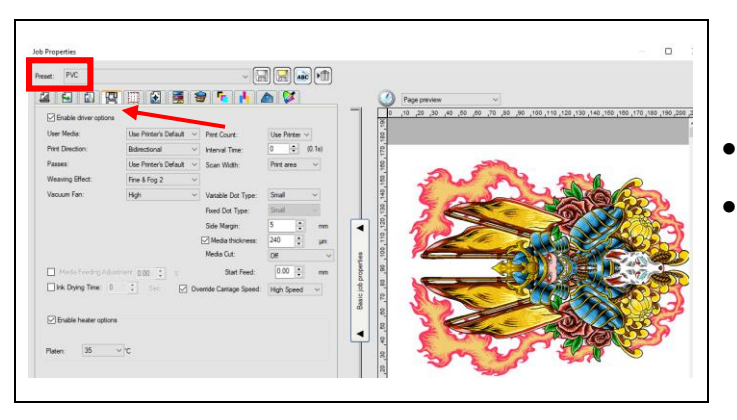

- Kiểm tra lại trước khi in
- Chọn File nằm ở phần Hold
- Chuột phải  $\rightarrow$  **Job Properties**...

- Tham khảo cách thêm Preset vào Flexi: <u>https://bit.ly/3K41BQW</u>
- Chọn **Preset** đúng với Vật Liệu
- Tab Layout, xem lại đúng khổ giấy, khổ in, vị trí in, copy thêm nếu cần, lật file, xoay file,...

- Chọn Preset đúng với Vật Liệu
- Tab Color Management, xem lại Profile, chế độ, kiểu in, chế độ màu,...

- Chọn Preset đúng với Vật Liệu
- Tab Printer Option, xem lại các thông in,...

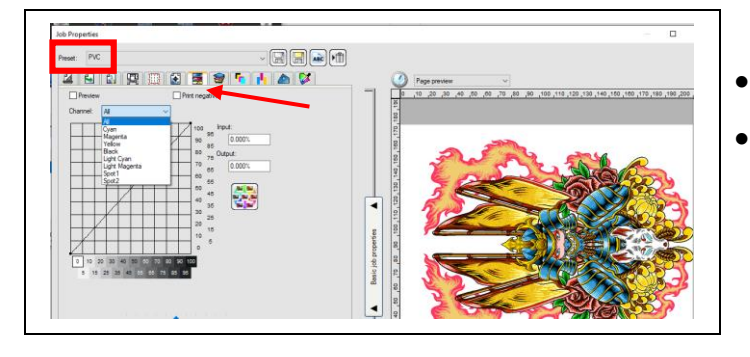

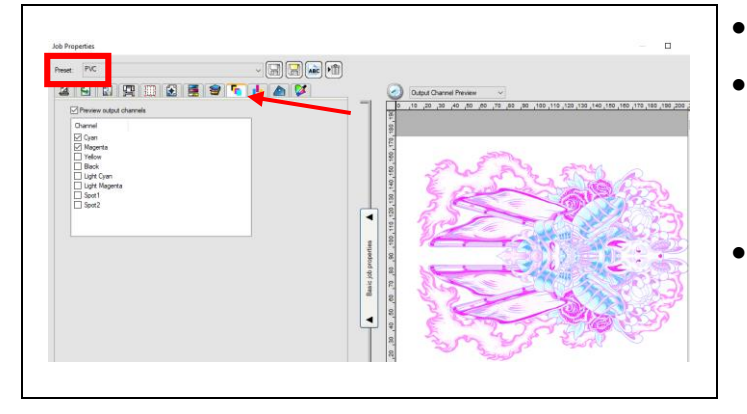

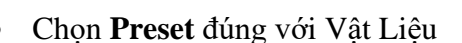

- Tab Color Adjustment, có thể tăng giảm sáng,lượng mực, tăng màu, hoặc độ tươi,...
- Chọn Preset đúng với Vật Liệu
- Tab Output Channel Preview, có thể xem trước cách phun các kênh mực để tạo ra 1 bản in hoàn chỉnh
- Chọn **Preview output channels**  $\rightarrow$  chọn màu muốn xem,...

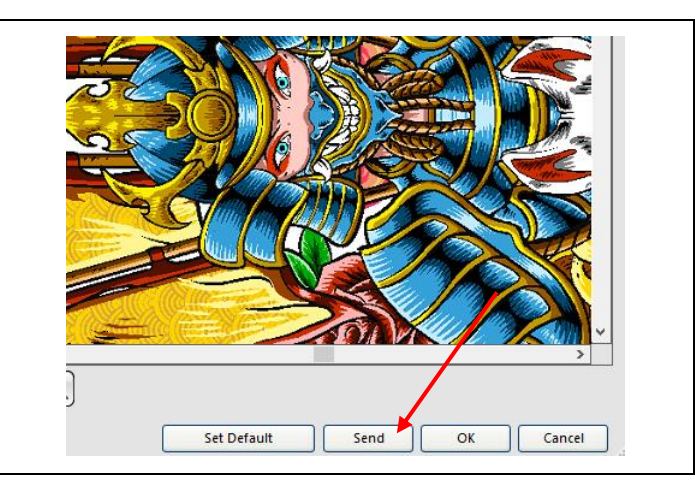

• Sau khi xem lại tất cả thiết lập, nhấn Send để gửi in

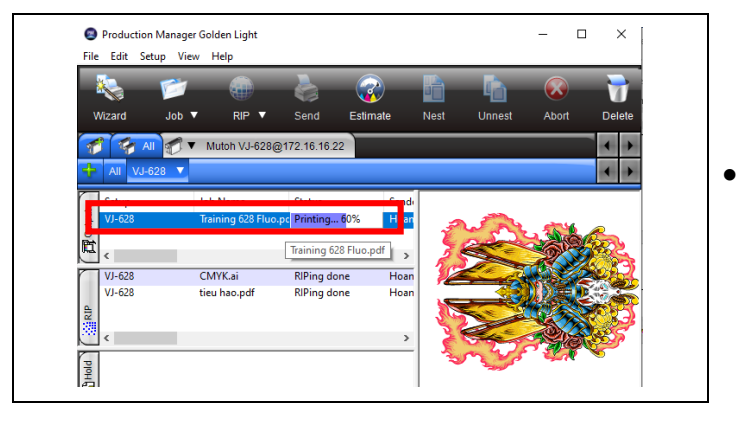

Gửi in hoàn tất.

CHÚC BẠN THAO TÁC THÀNH CÔNG!